# elioCMS

Exploitation du forum (utilisateurs standards)

# Contenu

elioweb

| 1 Organisation du forum                    | 2 |
|--------------------------------------------|---|
| 2 Sujets de discussions                    | 2 |
| 3 Participation à une discussion           | 3 |
| A Rédaction d'un message                   | 4 |
| 5 Création d'un nouveau sujet              | 5 |
| 6 Revenir sur une contribution             | 6 |
| 7 Utiliser les "favoris"                   | 6 |
| $\overline{\underline{8}}$ Recommandations | 6 |
|                                            |   |

| Réf.    | ECF01                                          | Version | 1.10 | Dern. m. à j. | 20/09/2013 | Rédacteur | S. Bossu |
|---------|------------------------------------------------|---------|------|---------------|------------|-----------|----------|
| Fichier | ichier ECF01-doc-eliocms-utilisation-forum.pdf |         |      |               |            |           |          |

## 1 Organisation du forum

Lorsque vous accédez au forum, vous arrivez sur la liste des différentes catégories de discussions auxquelles vous avez accès. La structure du forum se présente sous la forme d'un tableau. Chaque ligne du tableau correspond à une catégorie de discussions.

Pour chaque ligne, vous trouvez :

- en première colonne : le nom de la catégorie, et en-dessous les sous-catégories qui lui sont rattachées
- en seconde colonne : le nombre total de messages dont a fait l'objet de la catégorie
- en troisième colonne : la date, l'heure et l'auteur du dernier message posté dans la catégorie
- en quatrième colonne : la liste des modérateurs de la catégorie

Dans l'exemple ci-dessous, nous voyons la ligne correspondant à une catégorie intitulée "Mise en place du site web" ; un clic sur "Mise en place du site web" vous emmènera sur la liste complète des sujets de discussions appartenant à la catégorie; un clic sur "Annonces de nouveautés", "Les bugs constatés" ou "Vos idées d'améliorations" vous emmènera sur la liste des sujets de discussions filtrés en fonction de la sous-catégorie choisie.

| Catégorie                                                                                              | Nb.<br>msg | Dern. msg                    | Modérateur(s) |
|----------------------------------------------------------------------------------------------------|------------|------------------------------|---------------|
| Mise en place du site web<br>Annonces de nouveautés   Les bugs constatés   Vos idées<br>d'amélioration | 3          | 22/09/2013<br>17:56<br>admin | jean, lea     |

## 2 Sujets de discussions

Une fois rendu dans une catégorie, filtrée ou non dans une sous-catégorie, vous voyez apparaître la liste des sujets de discussions correspondant à votre choix. A tout moment, vous pouvez modifier vos critères de sélection en cliquant en haut de tableau sur une sous-rubrique précise, ou en cliquant sur la rubrique-elle-même pour voir la liste complète des sujets.

Chaque ligne vous donne l'intitulé du sujet de discussion, la date, l'heure et l'auteur du dernier message posté au sein du sujet, ainsi que le nombre total de messages postés et le nombre de page que cela représente.

| E Fo       | Forum Démo                                                                                                    |                                                                            |    |                |  |  |
|------------|----------------------------------------------------------------------------------------------------|----------------------------------------------------------------------------|----|----------------|--|--|
| •          | ◄ Retour                                                                                                    |                                                                            |    |                |  |  |
| Rub<br>Ann | Rubrique : Mise en place du site web<br>Annonces de nouveautés   Les bugs constatés   Vos idées d'amélioration |                                                                            |    |                |  |  |
|            | Bas de page                                                                                                    |                                                                            |    |                |  |  |
| Suje       | t                                                                                                    |                                                                            | ☆  | Msg /<br>Pages |  |  |
| P          | ?                                                                                                    | Impossible de valider mon message<br>Dern. message 22/09/2013 17:56, admin |    | 3 / 1          |  |  |
|            |                                                                                                    |                                                                            | Ha | aut de page    |  |  |

Si vous souhaitez lire le contenu du sujet de discussion depuis le début : cliquez simplement sur son intitulé

Si vous souhaitez accéder à la dernière page en cours du contenu du sujet de discussion : cliquez sur la zone date / heure / auteur du dernier message, ou bien sur le nombre de pages Si vous souhaitez être l'initiateur d'un nouveau sujet de discussion <u>ayant sa place dans une souscatégorie de la catégorie sur laquelle vous vous trouvez</u>, cliquez sur le bouton "Nouveau sujet" Si vous souhaitez revenir à la racine du forum, cliquez sur "Retour"

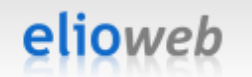

## 3 Participation à une discussion

Une fois sélectionné un sujet de discussion, vous voyez apparaître, dans l'ordre où elles ont été postées, l'ensemble des contributions apportées au sujet.

| <ul> <li>Forum Démo</li> <li>Mise en place du site web</li> <li>Les bugs constatés</li> <li>Im Impossible de valider mon message</li> </ul> |                                                                                                    |                                   |  |  |  |
|----------------------------------------------------------------------------------------------------|----------------------------------------------------------------------------------------------------|-----------------------------------|--|--|--|
| ▲ Retour                                                                                                    |                                                                                                    | Répondre                          |  |  |  |
| Sujet : Imposs                                                                                                    | ible de valider mon message                                                                                                    |                                   |  |  |  |
|                                                                                                    | 2                                                                                                    | 🤾 Bas de page                     |  |  |  |
| Auteur                                                                                                    | Message                                                                                                    |                                   |  |  |  |
| marc                                                                                                    | Posté le 18/09/2013 à 14:16                                                                                                    | * 🗭                               |  |  |  |
| 1 message                                                                                                    | Lorsque je clique sur "Valider" à la suite de la rédaction d'un mess<br>la sous-catégorie "Vos idées d'améliorations", rien ne se passe du<br>souci ou bien je fais quelque chose de travers ?                    | age rédigé dans<br>tout il y a un |  |  |  |
| julie                                                                                                    | Posté le 19/09/2013 à 17:55                                                                                                    | * 🗭                               |  |  |  |
| 1 message                                                                                                    | Selon marc :<br>Lorsque je clique sur "Valider" à la suite de la rédaction d'un<br>dans la sous-catégorie "Vos idées d'améliorations", rien ne se p<br>il y a un souci ou bien je fais quelque chose de travers ? | message rédigé<br>asse du tout    |  |  |  |
|                                                                                                    | A mon avis il y a un problème car j'ai constaté le même comportem                                                                                                    | ent 😩                             |  |  |  |
| admin                                                                                                    | Posté le 22/09/2013 à 17:56                                                                                                    | * 🕈 🆊                             |  |  |  |
| 2 messages                                                                                                    | Effectivement, il y avait un petit bug, mais tout est rentré dans l'or                                                                                                    | rdre maintenant                   |  |  |  |
|                                                                                                    |                                                                                                    | Haut de page                      |  |  |  |
| <li>Retour</li>                                                                                                    |                                                                                                    | Répondre                          |  |  |  |

Vous pouvez ajouter un nouveau message à la discussion en cliquant sur "Répondre". Si vous souhaitez réagir à un message en particulier, en le citant dans votre propre message, il vous suffit de cliquer sur l'icône de citation située en haut à droite de chaque bloc présentant un message.

| julie      | Posté le 22/09/2013 à 18:13 | *9/ |
|------------|-----------------------------|-----|
| 2 messages | Super ça marche, merci ! 🚖  |     |

Si vous souhaitez revenir à la listes des sujets de la catégorie courante, cliquez sur "Retour".

## 4 Rédaction d'un message

Que ce soit à l'initiation d'un nouveau sujet ou lors d'une réponse à un sujet existant, vous disposez d'un éditeur de texte de type (X)BBcodes (voir <u>http://fr.wikipedia.org/wiki/XBBcodes</u> et <u>http://fr.wikipedia.org/wiki/BBCode</u> pour une explication sommaire). A l'aide de la barre d'outils en haut de l'éditeur, vous pouvez donc mettre en forme votre texte en gras ou en italique, souligner des éléments, inclure des listes, modifier la justification, ... . Vous pouvez également inclure de la couleur, intégrer des liens, des images ou insérer des smileys.

| Forum Démo | ce du site web<br>is constatés<br>ssible de valider mon message<br>Poster une réponse                                                                                                    |  |  |  |  |
|------------|----------------------------------------------------------------------------------------------------|--|--|--|--|
| Message    | B / U AR ⇔ ⊠ ∷                                                                                                    |  |  |  |  |
|            | Super ça marche, merci ! [smiley=15]                                                                                                    |  |  |  |  |
| ■ Retour   | Aperçu Valider                                                                                                    |  |  |  |  |
| Derniers   | admin, le 22/09/2013 à 17:56                                                                                                    |  |  |  |  |
| messages   | Effectivement, il y avait un petit bug, mais tout est rentré dans l'ordre maintenant 😀                                                                                                    |  |  |  |  |
|            | julie, le 19/09/2013 à 17:55                                                                                                    |  |  |  |  |
|            | Selon marc :<br>Lorsque je clique sur "Valider" à la suite de la rédaction d'un<br>message rédigé dans la sous-catégorie "Vos idées<br>d'améliorations", rien ne se passe du tout il y a un souci ou<br>bien je fais quelque chose de travers ? |  |  |  |  |
|            | A mon avis il y a un problème car j'ai constaté le même<br>comportement 😩                                                                                                    |  |  |  |  |
|            | marc, le 18/09/2013 à 14:16                                                                                                    |  |  |  |  |
|            | Lorsque je dique sur "Valider" à la suite de la rédaction d'un message<br>rédigé dans la sous-catégorie "Vos idées d'améliorations", rien ne se<br>passe du tout il y a un souci ou bien je fais quelque chose de<br>travers ?                  |  |  |  |  |

Une fois votre contribution finalisée, vous pouvez demander un aperçu pour vous assurer que le rendu est bien celui escompté, puis valider pour enregistrer votre participation dans le sujet de discussion.

# 5 Création d'un nouveau sujet

A la création d'un nouveau sujet, vous devez, en plus de rédiger votre message de la même façon que vu précédemment, spécifier :

- la sous-catégorie dans laquelle s'intègre votre sujet
- un titre explicite pour le nouveau sujet de discussion
- éventuellement, une icône en relation avec le ton de votre sujet

| <ul> <li>Forum La Lorraine notre signature</li> <li>Mise en place du site web</li> <li>         • Créer un nouveau sujet     </li> </ul> |         |         |  |  |  |
|----------------------------------------------------------------------------------------------------|---------|---------|--|--|--|
| Anse en place du site web                                                                                                    |         | _       |  |  |  |
| Sous-categorie Vos idées d'amélioration                                                                                                  |         |         |  |  |  |
| Sujet Aperçu avant validation                                                                                                    |         |         |  |  |  |
| lcône 🔍 ● ဝမ္မ ဝမ္မ ဝမ္မ ဝမ္မ                                                                                                    | ∆ ०⊘ ०❶ | C 🚺     |  |  |  |
| Message<br>B I U ABC © I I I I I I I I I I I I I I I I I I                                                                               | 9 🧐 🕄   |         |  |  |  |
| <ul> <li>≪ Retour</li> </ul>                                                                                                    | Aperçu  | Valider |  |  |  |

### 6 Revenir sur une contribution

Lorsque vous visualisez les messages d'un sujet, vous disposez, pour chacun de vos propres message, d'une icône permettant l'édition a posteriori du contenu de votre message.

| julie      | Posté le 22/09/2013 à 18:13 | * 🕬 |
|------------|-----------------------------|-----|
| 2 messages | Super ça marche, merci ! 🔠  | Ĩ   |

## 7 Utiliser les "favoris"

Afin de simplifier le suivi des sujets, vous disposez d'un système dit de "favoris" :

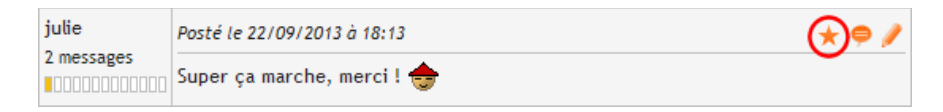

En cliquant sur l'icône "Placer le sujet en favori" sur un message, vous enregistrez à la fois le fait que vous suivez ce sujet, mais vous mémorisez aussi le message comme étant le dernier lu dans le sujet. Ainsi vous pourrez revenir facilement suivre la discussion sans devoir rechercher où vous vous étiez arrêté précédemment, sur le modèle d'un marque-page.

Dans les listes de sujets, vous verrez ainsi apparaître, pour les sujets que vous avez placés en favoris, l'icône de suivi sous deux formes : la première signifie simplement qu'il s'agit d'un de vos sujets favoris, et que celui-ci n'a pas été enrichi depuis le message que vous avez sélectionné pour notifier votre suivi ; le second vous informe qu'il y a eu de nouveaux messages postés depuis votre dernière notification. Dans les deux cas, un clic sur cette icône de suivi vous permet d'atteindre le dernier message lu.

Sujet suivi, pas de nouveau message depuis le dernier lu :

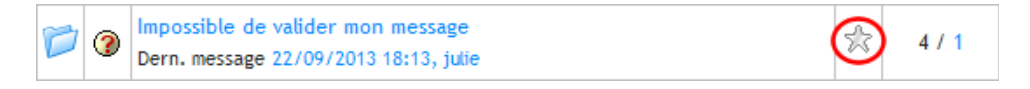

Sujet suivi, nouveau(x) message(s) depuis le dernier lu :

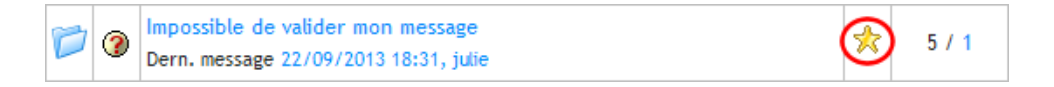

### 8 Recommandations

elioweb

- Assurez-vous que vous créez bien vos sujets dans la bonne sous-catégorie de la bonne catégorie
- Évitez le langage type SMS qui nuit à la bonne lisibilité d'un sujet
- Évitez les titres de sujet et les messages en **majuscules** (la pratique veut que du texte en majuscule corresponde à un contenu "hurlé")
- Évitez les messages contenant uniquement un ou plusieurs smileys
- Évitez le hors-sujet lors de vos contributions dans un sujet
- Évitez le "**spam**", c'est-à-dire l'ajout d'un message dans le seul but d'y placer un lien en vue d'augmenter la visibilité sur le web d'un site tiers
- Enfin et évidemment, respectez vos interlocuteurs 3